Serbest Satış Sertifikası başvuruları xx.xx.2015 tarihinden itibaren firmalar tarafından <u>www.titck.gov.tr</u> sayfasında bulunan Elektronik Uygulamalar Projesi (EUP) sistemi üzerinden elektronik ortamda yapılacaktır. İhraç edilecek tıbbi cihazların/ürünlerin Kurumumuz tarafından yürütülen Türkiye İlaç ve Tıbbi Cihaz Ulusal Bilgi Bankası'na (TİTUBB) kayıt/bildirimlerinin tamamlanmış olması gerekmektedir.

Tıbbi cihazlar için Serbest Satış Sertifikası başvurusu aşamaları aşağıdaki gibidir.

- 1- <u>https://e-islemler.titck.gov.tr/</u> adresinden firma girişi yapılır.
- 2- Ana sayfa üzerinden Serbest Satış Sertifikası butonu tıklanır.

| ttps://e-islemler.titck.gov.tr/Firma/Firm | naYen 🔎 🕆 🗎 🖒 💆 Türkiye İlaç ve Tıbbi Cihaz 🗙                                                        |          |
|-------------------------------------------|----------------------------------------------------------------------------------------------------|----------|
| Düzen Görünüm Sık Kullanılanlar Araçla    | r Yardım                                                                                             |          |
| TC. Sağlık Bakanlığı<br>TBİCİNE KAVITV    | Türkiye İlaç ve Tıbbi<br>Cihaz Kurumu                                                                | No.      |
| İşlemler Kullanıcı İşlemleri              | Yetkili İşlemleri                                                                                    |          |
|                                           | тснғалтн                                                                                             | 70 ÇIKIŞ |
| Firmam   Kullanıcılarım   Serbest         | Satış Sertifikası Başvurular   Başvuru Takip   Genel Kurumsal Tahakkuk   Varyasyon Kurumsal Tahakkuk |          |
| Firma Bilgileri                           |                                                                                                    |          |
|                                           |                                                                                                    |          |
|                                           |                                                                                                    |          |
| Firma Adı :                               | TCHEALTH                                                                                             |          |
| Vorai Numprasi I                          | 10 vovo 11 banoli olmalidir.                                                                         |          |
| Firma Tanimlawa No.                       | 2667269205034                                                                                        |          |
| Vergi Daireci *                           | aburt                                                                                                |          |
| Esslivete Baclangic Tarihi :              | anyurt                                                                                               |          |
| Ticaret Odasi Adu :                       | abuut                                                                                                |          |
| Ticaret Sicil No :                        | anyur                                                                                                |          |
| incuree star no .                         | Ílac                                                                                                 |          |
|                                           | Sanayi                                                                                               |          |
|                                           | Tibbi Cihaz                                                                                          |          |
|                                           |                                                                                                    |          |
| Firma Faaliyet Tipi :                     | Üniversite                                                                                           |          |
|                                           | Klinik Çalışma                                                                                       |          |
|                                           | Prekürsör                                                                                            |          |
|                                           | Danışmanlık Hizmetleri Fırmaları                                                                     |          |
|                                           |                                                                                                    |          |
|                                           | ^                                                                                                    |          |
| Adres Bilgileri :                         |                                                                                                    |          |
|                                           | ×                                                                                                    |          |
|                                           |                                                                                                    |          |

3- Açılan ekran üzerinden öncelikle İhraç edilecek olan ürünlerin 1- yönetmelik seçimi ve 2- Barkodların girişi yapılır. Daha sonra 3- Listeyi TİTUBB'dan Kontrol et butonuna basılır. Ürün barkod bilgilerinizi TİTUBB sistemi üzerinden kontrol edilir ve onaylı olan ürünleriniz alt tarafta listelenir. 4- Başvuru kısmından dilekçenizi ekleyebilirsiniz.

| Tibbi Cihaz Kurumu                                                                                              |                                                           |                                           |         |
|----------------------------------------------------------------------------------------------------|-----------------------------------------------------------|-------------------------------------------|---------|
| İşlemler Kullanıcı İşlemleri Yetkili İşlemleri                                                                  |                                                           |                                           |         |
|                                                                                                    |                                                           |                                           | 2777934 |
|                                                                                                    | ÖZLE TEREYAĞOĞLU - TCHEALTH                               |                                           |         |
| Firmam   Kullanıcılarım   Serbest Satış Sertifikası   Ba                                                        | svurular i Başvuru Takip i Genel Kurums                   | al Tahakkuk 🕴 Varyasyon Kurumsal Tahakkuk |         |
| Serbest Satış Sertifik                                                                                          | ası                                                       | Sertifika Takip                           |         |
| önetmelik Seçimi                                                                                                |                                                           |                                           |         |
| J90/385/EEC - Vücuda Yerleştirilebilir Aktif Cihazlar Y<br>●93/42/EEC - Tıbbi Cihaz Yönetmeliği - Medical Devic | önetmeliği - Active Implantable Medical I<br>es Directive | Devices                                   |         |
| D98/79/EC - Vücut dışında kullanılan Tıbbi Tanı Cihaz                                                           | arı Yönetmeliği - In Vitro Diagnostic Dire                | ctive                                     |         |
| larkod Girişi                                                                                                   |                                                           |                                           | 3       |
| Ekle                                                                                                    |                                                           |                                           |         |
| Gözat Excelden Y                                                                                                | ükle 2450001013422                                        | Listeyi TİTUBB'den Kontrol Et             |         |
|                                                                                                    | 5710086028304                                             | •                                         | -       |
|                                                                                                    | 4714122652214                                             |                                           |         |
|                                                                                                    | 2450001014005                                             |                                           |         |
|                                                                                                    | 5710086042843                                             |                                           |         |
|                                                                                                    | 4714123656810                                             |                                           |         |
|                                                                                                    | 4049519001715                                             |                                           |         |
|                                                                                                    |                                                           |                                           |         |
|                                                                                                    |                                                           |                                           |         |
|                                                                                                    |                                                           |                                           |         |
|                                                                                                    |                                                           |                                           |         |
|                                                                                                    |                                                           |                                           |         |
|                                                                                                    |                                                           |                                           |         |
|                                                                                                    |                                                           |                                           |         |
|                                                                                                    |                                                           |                                           |         |
| iiril <u>en barkod/bark</u> odların TİTUBB'dan kontrolu sonucı                                                  | ı dönen liste                                             |                                           |         |
| lasvunu                                                                                                    |                                                           |                                           |         |

**Not:** Yüklenecek excel dosyasının standart bir şablonu olmayıp bilgisayarınızdan herhangi boş bir excel sayfası açıp **A1** sütunun dan başlayıp sadece ürün barkodların ve **B1** sütuna orjinal etiket adlarının yazılması yeterli olacaktır. **Örneğin ;** 

| K    🚽 · · · · · · ·   ≠ Book1.xlsx - Microsoft Excel                      |               |                   |             |         |     |              |         |               |                  |       |      |
|----------------------------------------------------------------------------|---------------|-------------------|-------------|---------|-----|--------------|---------|---------------|------------------|-------|------|
| File Home Insert Page Layout Formulas Data Review View Nitro Pro 9 Acrobat |               |                   |             |         |     |              |         |               |                  |       |      |
|                                                                            | 🖁 👗 Cut       | Calibri           | * 11        | т А́ А́ | = = | <b>_</b> &/- | 🖥 Wra   | p Text        | General          |       | Ŧ    |
| Past                                                                       | e Copy •      | BZU               | •           | - A -   | = = |              | -a- Mer | ae & Center 🔻 | <u>⊴</u> ∎] → 0/ | , .0  | .00  |
| *                                                                          | I Format Pain | nter – –          | <u></u>     | _       |     |              |         |               |                  |       | 2.0  |
|                                                                            | Clipboard     | Ta .              | Font        | - Fa    |     | Alignm       | ent     | - Fa          | N                | umber | - Da |
| B1 🗸 🖉 Örn Orjinal Etiket adı 1                                            |               |                   |             |         |     |              |         |               |                  |       |      |
|                                                                            | А             | В                 |             | С       | D   | E            | F       | G             | Н                | I.    |      |
| 1                                                                          | 471205208114  | 17 Örn Orjinal Et | tiket adı 1 |         |     |              |         |               |                  |       |      |
| 2                                                                          | 245000101342  | 2 Örn Orjinal Et  | tiket adı 2 |         |     |              |         |               |                  |       |      |
| 3                                                                          | 571008602830  | 04 Örn Orjinal Et | tiket adı 3 |         |     |              |         |               |                  |       |      |
| 4                                                                          | 245000101039  | 91 Örn Orjinal Et | tiket adı 4 |         |     |              |         |               |                  |       |      |
| 5                                                                          | 471412365331  | 4 Örn Orjinal Et  | tiket adı 5 |         |     |              |         |               |                  |       |      |
| 6                                                                          | 245000101400  | 05 Örn Orjinal Et | tiket adı 6 | Ċ)      |     |              |         |               |                  |       |      |
| 7                                                                          | 571008604284  | 13 Örn Orjinal Et | tiket adı 7 |         |     |              |         |               |                  |       |      |
| 8                                                                          | 471412365681  | .0 Örn Orjinal Et | tiket adı 8 |         |     |              |         |               |                  |       |      |
| 9                                                                          | 404951900171  | 15 Örn Orjinal Et | tiket adı 9 |         |     |              |         |               |                  |       |      |

4- TİTUBB sisteminden otomatik barkod kontrolü sağlandıktan sonra en son olarak Sertifika Başvurusu Yap butonu tıklanır. Sistem sertifika başvurunuzu otomatik olarak yapmış olursunuz. Sistem tarafından verilen takip numarası üzerinden işlemlerinizi takip edebilirsiniz.

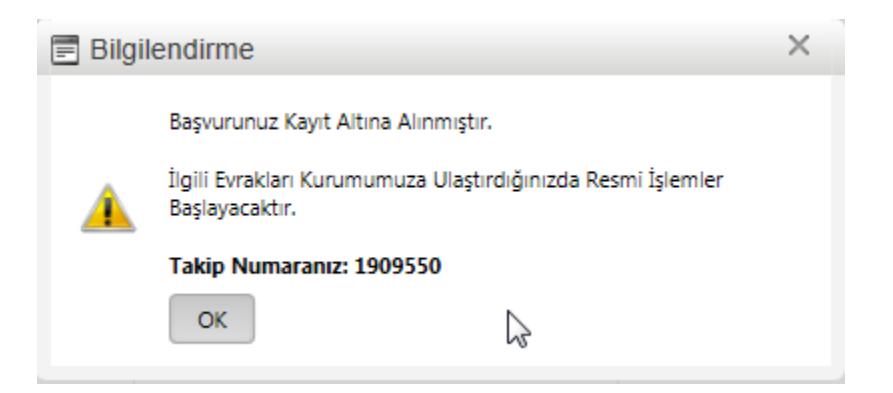